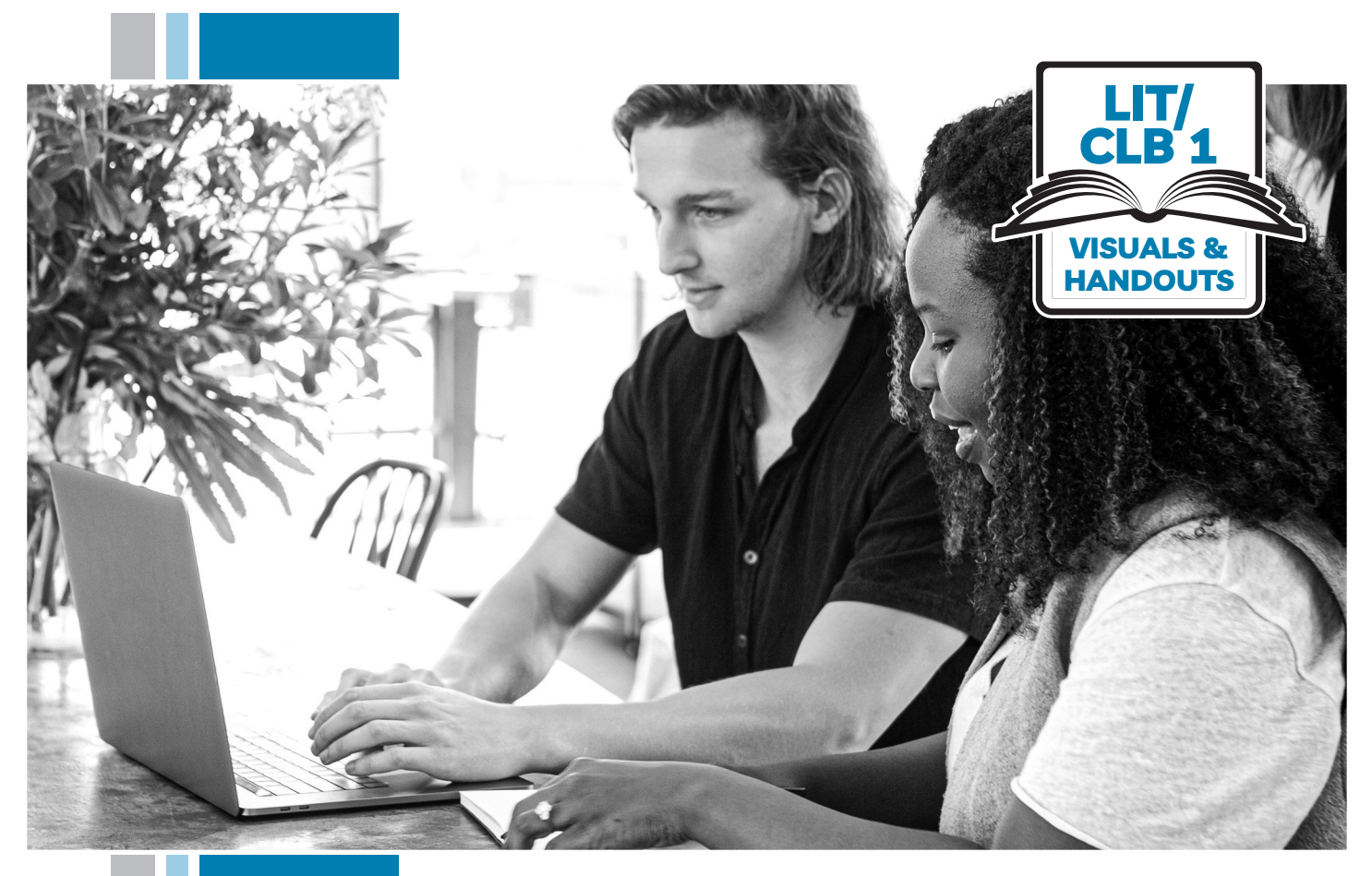

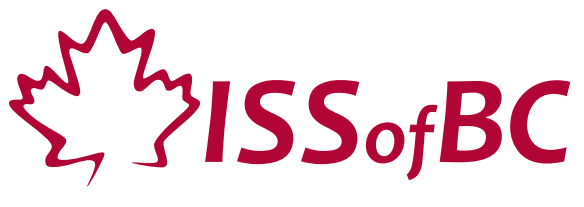

# Digital Literacy Curriculum Resource Module 3 Online Skills Basics

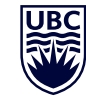

THE UNIVERSITY OF BRITISH COLUMBIA

Funded by:

Immigration, Refugees and Citizenship Canada

Financé par : Immigration, Réfugiés et Citoyenneté Canada

### Module 3-Lit/CLB 1-Introduction to the Module-Visual

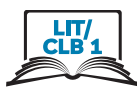

| Module # | Topics               |
|----------|----------------------|
| 1        | Mouse and Navigating |
| 2        | Keyboarding          |
| 3        | Online Skills-Basic  |
| 4        | Online Skills        |
| 5        | Email                |
| 6        | Mobile Phones        |
| 7        | Safety and Security  |

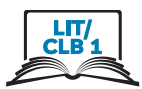

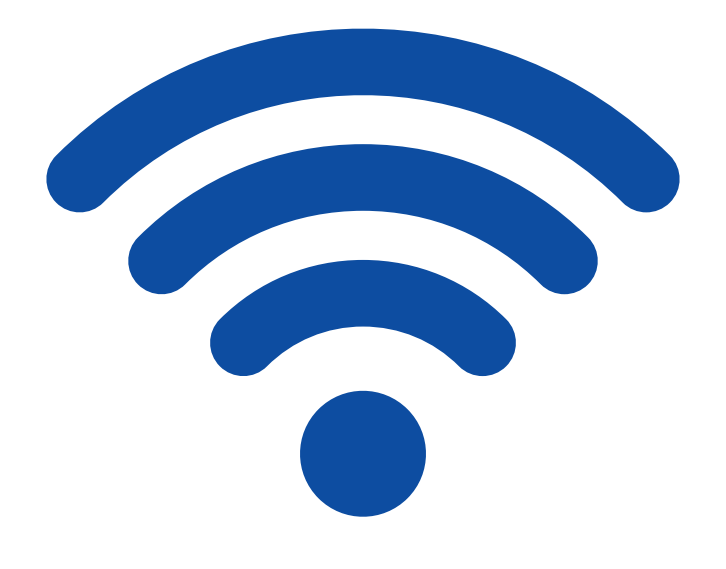

| S G  | ogle     ×       C <ul> <li>https://www.google.com</li> <li>com</li> <li>com</li> </ul> Colorador     Image: Colorador     Image: Colorador     Ima | More • |
|------|----------------------------------------------------------------------------------------------------|--------|
| Sear | h Images Maps Play YouTube News Gmail Drive Calendar "                                                                                                    | inor o |
|      | Google                                                                                                    |        |
|      | Google Search I'm Feeling Lucky                                                                                                    |        |

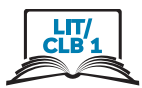

## **Cursor Shapes**

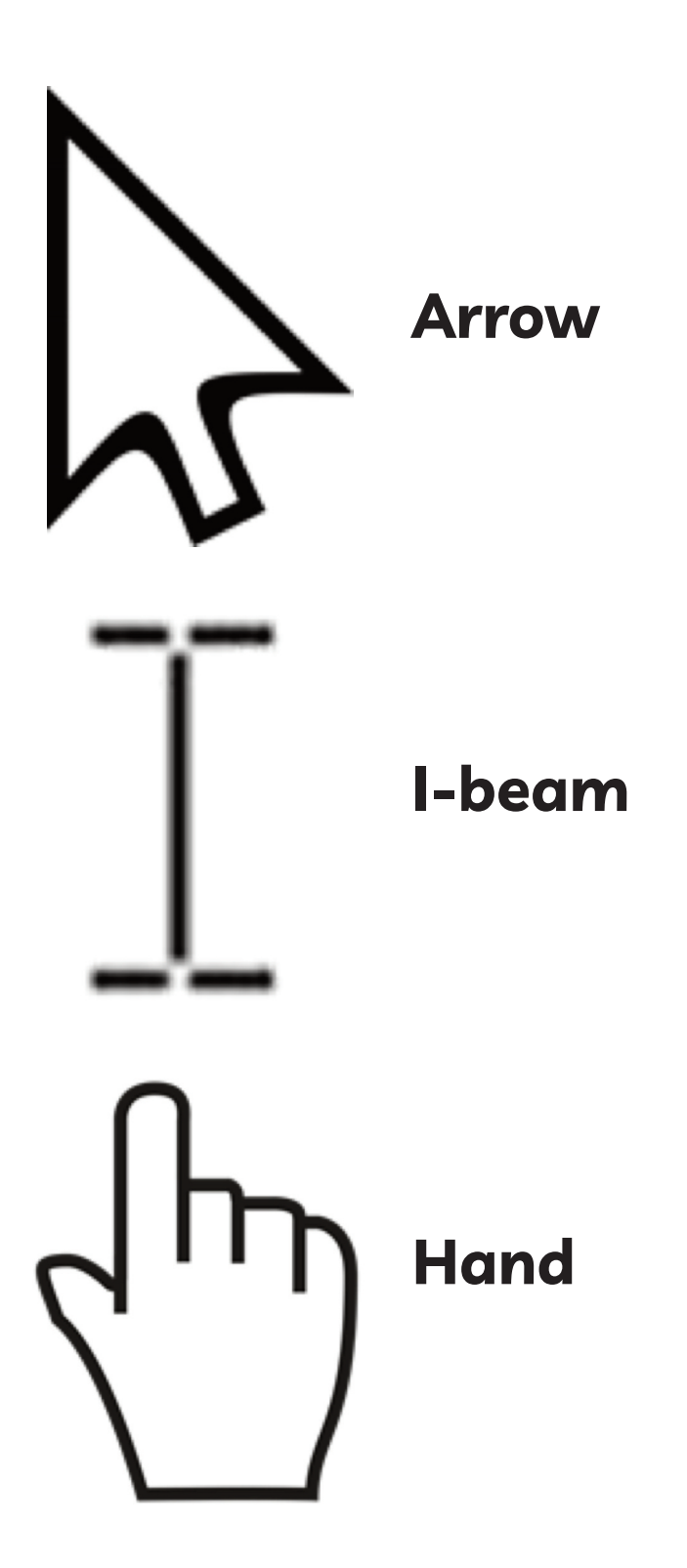

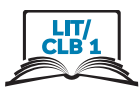

## **Identify Different Browsers**

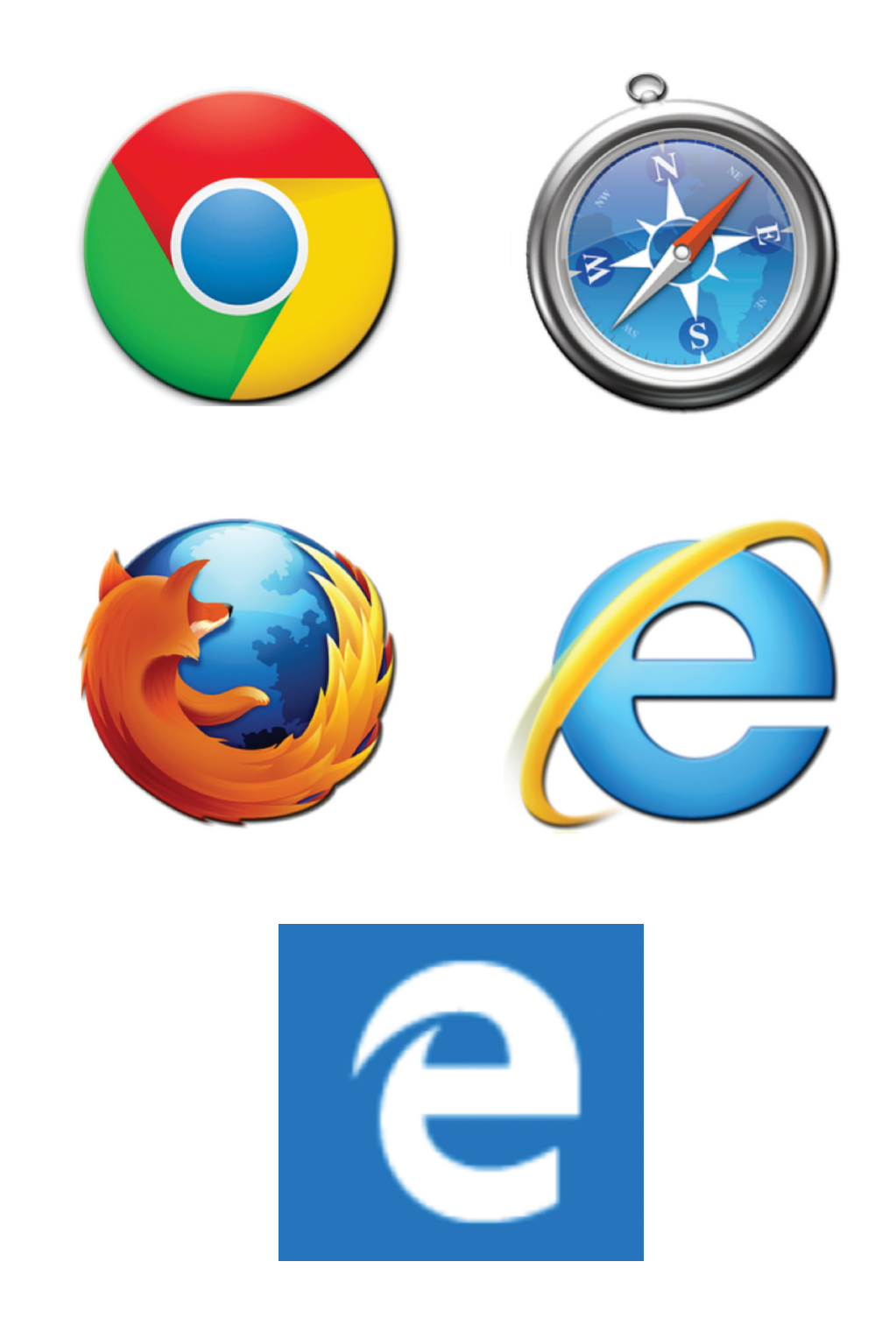

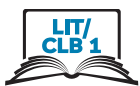

### **Know Common Browser Commands**

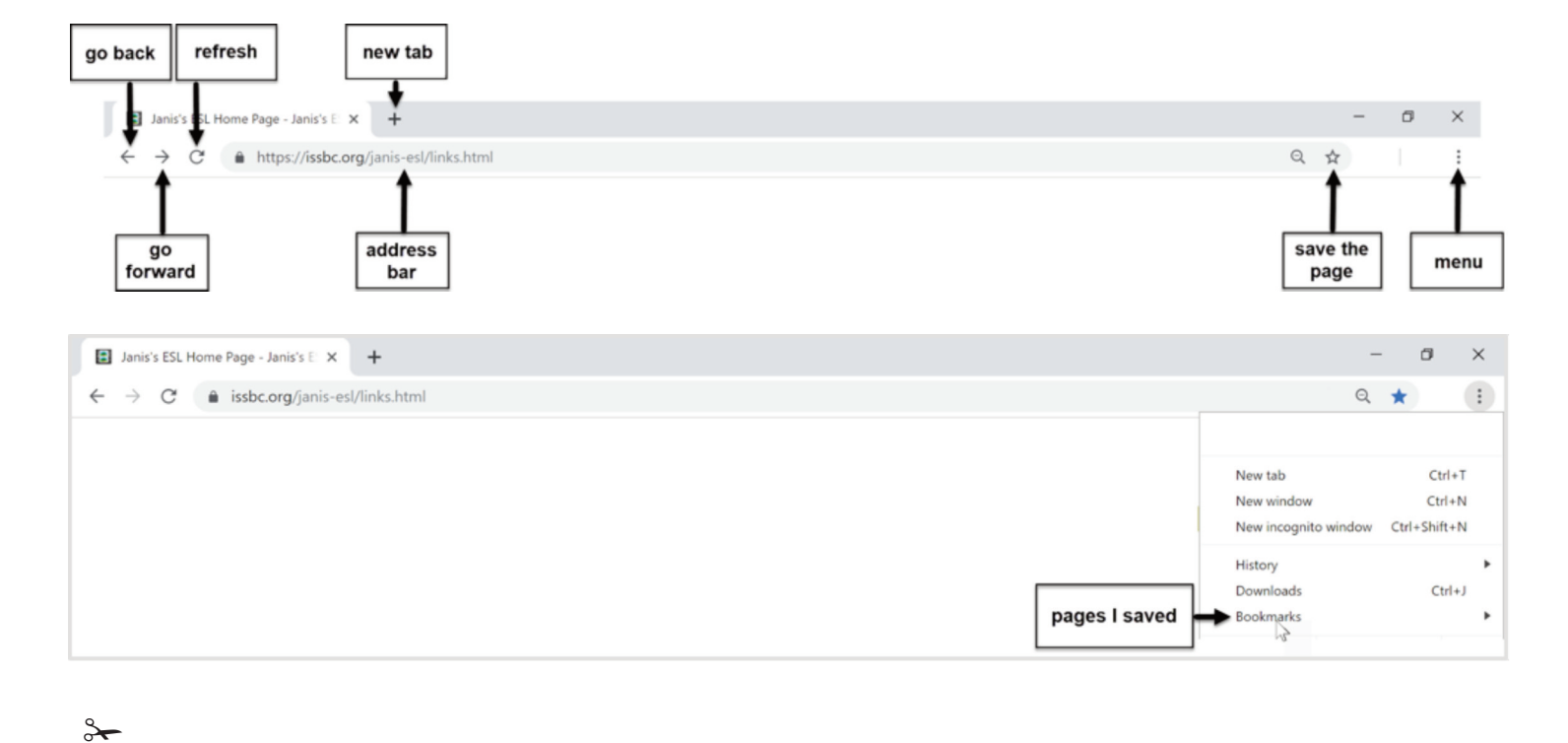

## Module 3-Lit/CLB 1-Digital Skill 2-Learn-Handout

#### LIT/ CLB1

### **Know Common Browser Commands**

| go back refresh new tab                    |                                               |                                  |
|--------------------------------------------|-----------------------------------------------|----------------------------------|
| Janis's ISL Home Page - Janis's E X +      | -                                             | o ×                              |
| ← → C                                      | Q 🕁                                           | I I                              |
| go<br>forward bar                          | save the page                                 | menu                             |
| Janis's ESL Home Page - Janis's E 🗙 🕂      | -                                             | 0 ×                              |
| ← → C       issbc.org/janis-esl/links.html | Q                                             | *                                |
|                                            |                                               |                                  |
|                                            | New tab<br>New window<br>New incognito window | Ctrl+T<br>Ctrl+N<br>Ctrl+Shift+N |
| pages I saved                              | History<br>Downloads<br>Bookmarks             | Ctrl+J                           |

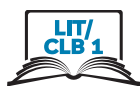

### **Know Common Browser Commands**

#### Show your partner:

#### 1. Address bar

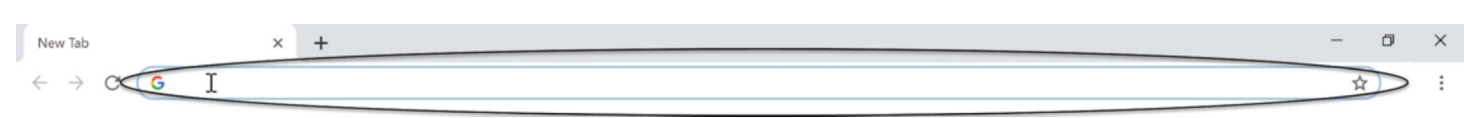

### 2. New tab

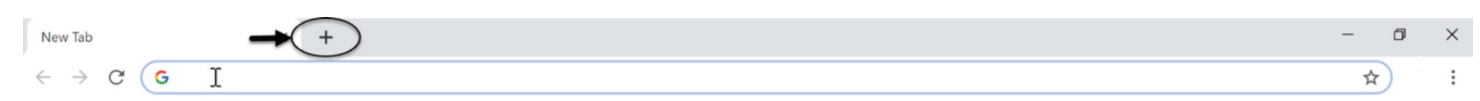

### 3. Go back

| Janis's ESL H                                                                                                    | Home Page - Janis's El X +     | -    | ٥ | × |
|----------------------------------------------------------------------------------------------------|--------------------------------|------|---|---|
| ►<br><br><th>issbc.org/janis-esl/links.html</th> <th>Q \$</th> <th></th> <th>:</th> | issbc.org/janis-esl/links.html | Q \$ |   | : |

### 4. Go forward

| Janis's ESL Ho | lome Page - Janis's 🗄 🗙 🕂      | -    | ٥ | × |
|----------------|--------------------------------|------|---|---|
| <b>→</b> )c    | issbc.org/janis-esl/links.html | Q \$ |   | : |

### 5. Refresh the page

| Janis's ESL Home Page - Janis's E 🗙 | +             | -  | ٥ | $\times$ |
|-------------------------------------|---------------|----|---|----------|
| C 🔒 issbc.org/janis-es              | il/links.html | Qr | r | :        |

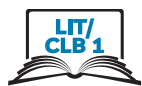

### **Know Common Browser Commands**

6. I like the page. Save the page

| 1)                                                                       |                                                |
|--------------------------------------------------------------------------|------------------------------------------------|
| Janis's ESL Home Page - Janis's El 🗙 🕂                                   | - 0 ×                                          |
| $\leftarrow$ $\rightarrow$ C $\triangleq$ issbc.org/janis-esl/links.html |                                                |
| 2)                                                                       |                                                |
| I Janis's ESL Home Page - Janis's E ★ +                                  | - 0 ×                                          |
| ← → C a issbc.org/janis-esl/links.html                                   | ् ★ - :                                        |
|                                                                          | Bookmark added                                 |
|                                                                          | Name Janis's ESL Home Page - Janis's ESL Links |
|                                                                          | Folder Bookmarks bar                           |
|                                                                          | More Done Remove                               |

#### 7. I saved the page. Open it

#### 1) 🚺 Janis's ESL Home Page - Janis's El 🗙 🕂 Ē $\leftrightarrow \rightarrow \mathbf{C}$ $\hat{\mathbf{e}}$ issbc.org/janis-esl/links.html Q 2) Janis's ESL Home Page - Janis's E ٥ $\times$ : ← → C 🌲 issbc.org/janis-esl/links.html ् ★ New tab Ctrl+T New window Ctrl+N New incognito window Ctrl+Shift+N History Downloads Ctrl+J

### 8. Close the tab

| Janis's ESL Home Page - Janis's X +                                                            | -   | ٥   | × |
|------------------------------------------------------------------------------------------------|-----|-----|---|
| $\leftrightarrow \rightarrow \mathbf{C}$ $\widehat{\mathbf{a}}$ issbc.org/janis-esl/links.html | Q 🕇 | k i | : |

Bookmarks

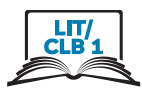

### **Understand a Web Address Format**

#### 1. Copy the words

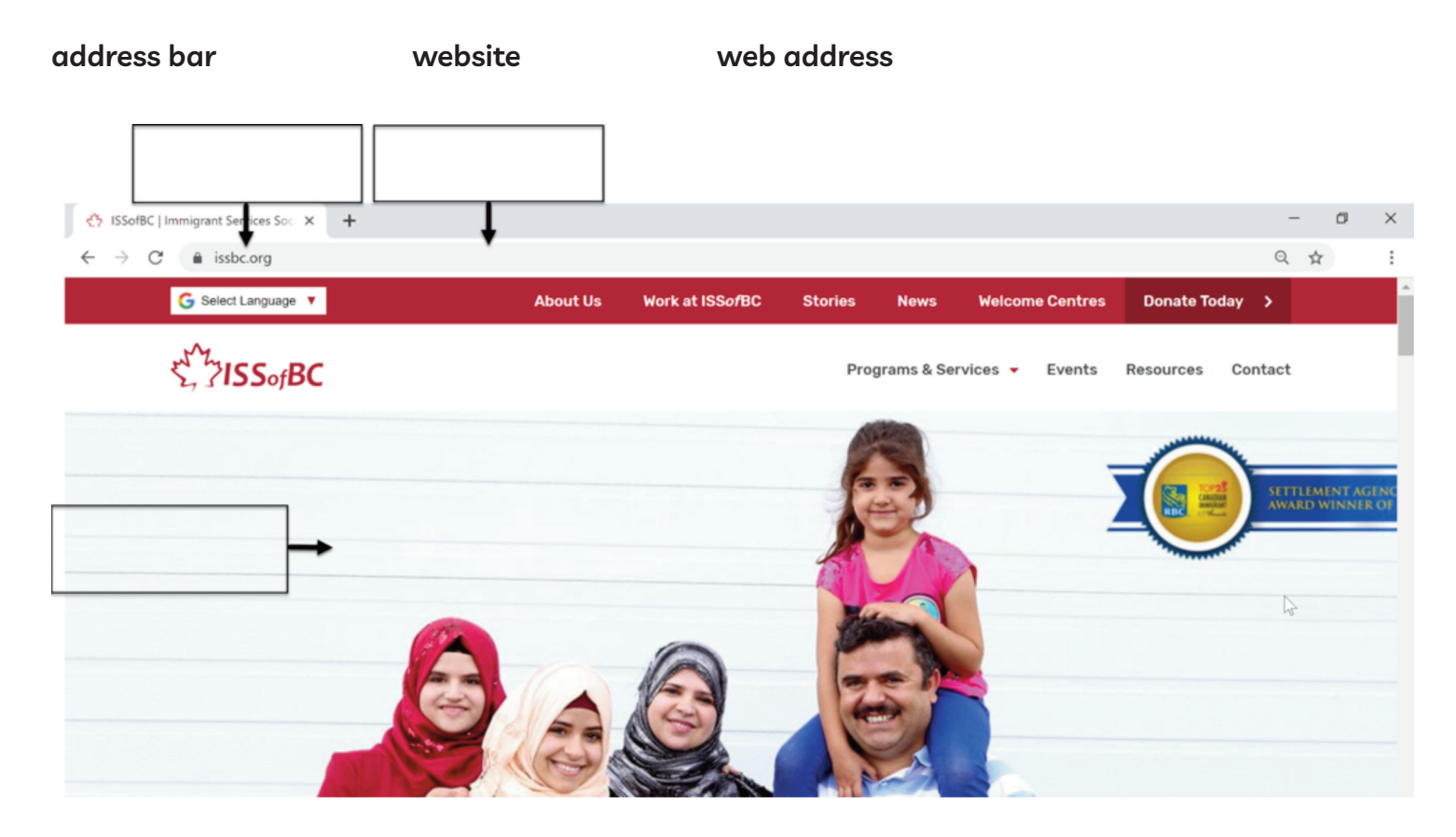

#### 2. Is this web address ok?

|              | Ok | Not ok |
|--------------|----|--------|
| Canada.ca    |    |        |
| iss bc .org  |    |        |
| travel.gc.ca |    |        |
| travelca     |    |        |
| Costco.ca    |    |        |
| gov.bc       |    |        |
| youtube.com  |    |        |
| ontario ca   |    |        |
| UBC.ca       |    |        |

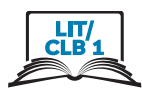

### **Understand a Web Address Format**

#### 1. Copy the words

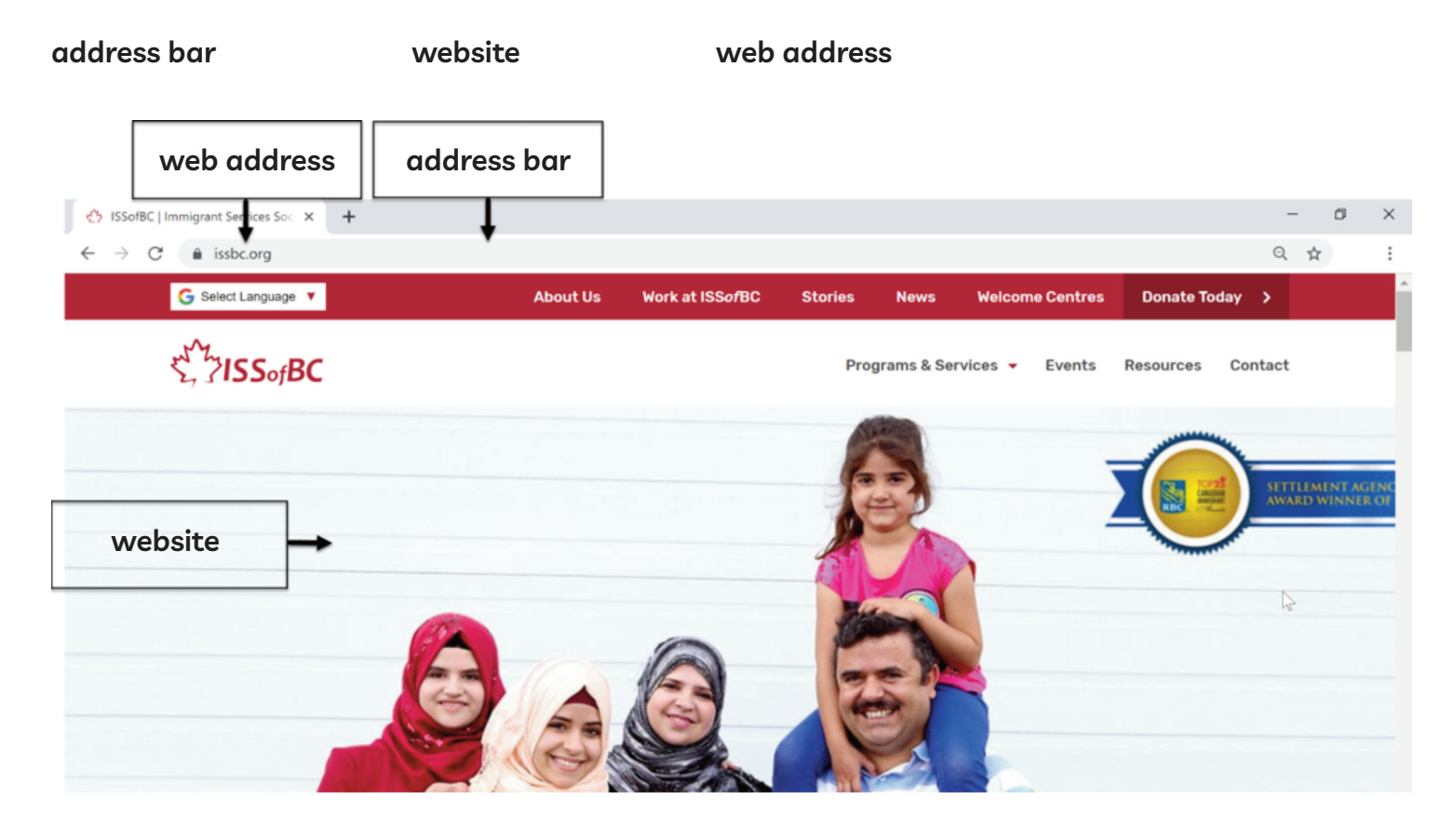

#### 2. Is this web address ok?

|              | Ok | Not ok |
|--------------|----|--------|
| Canada.ca    |    |        |
| iss bc .org  |    |        |
| travel.gc.ca |    |        |
| travelca     |    |        |
| Costco.ca    |    |        |
| gov.bc       |    |        |
| youtube.com  |    |        |
| ontario ca   |    |        |
| UBC.ca       |    |        |

#### Module 3-Lit/CLB 1-Digital Skill 4-Practice-Handout

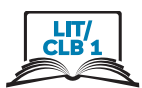

□ ☆

### **Use the Address Bar**

1. Click on one

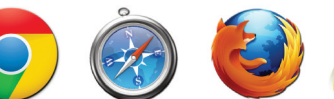

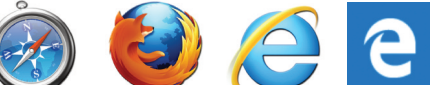

2. One click in the address bar

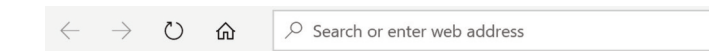

- 3. Type canada.ca
- 4. Press Enter on the keyboard

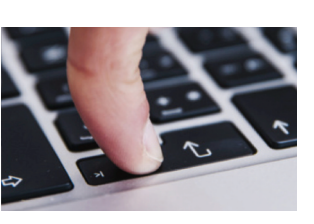

5. One click in the address bar. Blue is good. Type.

| 🖻 🗲 🌞 Home - Canad                                                      | da.ca × + ×                     |
|-------------------------------------------------------------------------|---------------------------------|
| $\leftrightarrow$ $\rightarrow$ $\circlearrowright$ $\circlearrowright$ | A https://www.canada.ca/en.html |

- 6. Type issbc.org
- 7. Press Enter

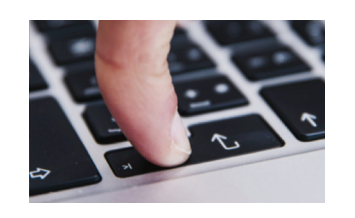

8. Open:

travel.gc.ca costco.ca gov.bc.ca

youtube.com

ontario.ca

ubc.ca

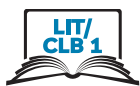

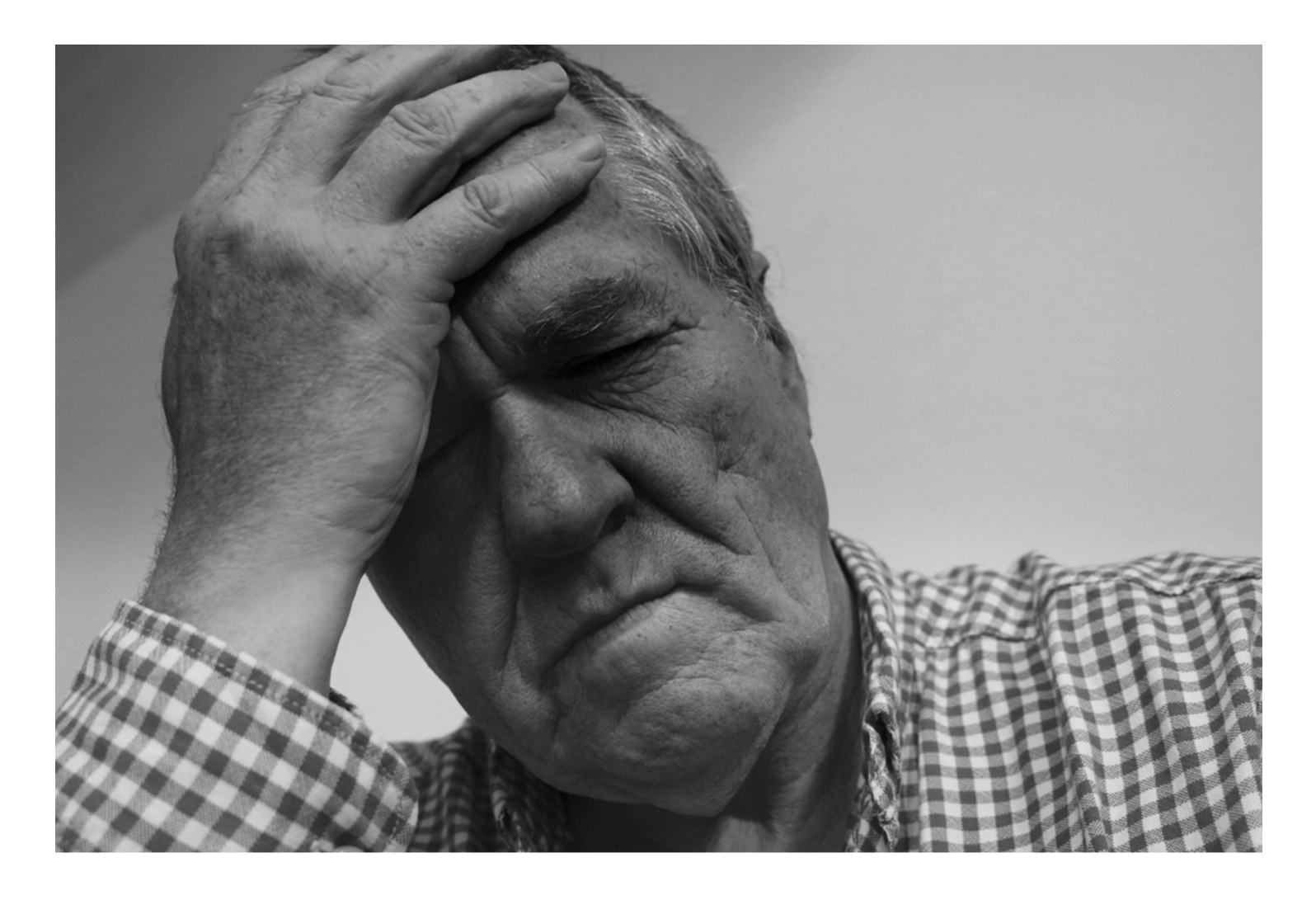

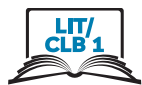

#### 1. Type

| New Tab              | × +                           | - | ٥ | × |
|----------------------|-------------------------------|---|---|---|
| < → C G              |                               | ☆ |   | : |
| type here<br>or here | Google                        |   |   |   |
|                      | Q Search Google or type a URL |   |   |   |

#### 2. Press Enter on the keyboard

| 3. Read | Google | pharmacy                   |                                                            |                                                     |                                                                                                    |                                                                                                    | Ŷ                                                               | ٩                                                          |                          |
|---------|--------|----------------------------|------------------------------------------------------------|-----------------------------------------------------|----------------------------------------------------------------------------------------------------|----------------------------------------------------------------------------------------------------|-----------------------------------------------------------------|------------------------------------------------------------|--------------------------|
|         |        | Q All                      | 🔀 Maps                                                     | E News                                              | Images                                                                                                    | Shopping                                                                                                    | : More                                                          | Settings                                                   | Tools                    |
|         |        | About 96                   | 69,000,000 re                                              | sults (1.03 se                                      | conds)                                                                                                    |                                                                                                    |                                                                 |                                                            |                          |
|         |        | Hours <del>-</del>         | Engl                                                       | lish Bay Beach                                      | Penning of the second second s | <b>C</b> E S T<br><b>A</b> Contra S<br><b>C</b> Contra S<br><b>C</b> C | END<br>Sura Korean F<br>Cuisine Restaut<br>condenest<br>there a | Royal<br>rant Rotson S<br>tuo S<br>Runss S<br>Map data ©20 | 99<br>Je <sup>16</sup> 5 |
|         |        | A Lor<br>Pha<br>165<br>Ope | ndon Drug<br>rmacy<br>0 Davie St · ((<br>n · Closes 10     | <b>js</b><br>604) 448-4850<br>9 p.m.                | 0                                                                                                    |                                                                                                    | WEBS                                                            | SITE DIRE                                                  | CTIONS                   |
|         |        | B Me<br>Pha<br>1175<br>Ope | edical Cen<br>rmacy<br>5 Denman St<br>en · Closes 6:       | t <b>re Pharm</b><br>· (604) 682-4<br>30 p.m.       | <b>acy</b>                                                                                                    |                                                                                                    | WEBS                                                            | SITE DIRE                                                  | CTIONS                   |
|         |        | C Sh<br>Pha<br>102<br>Ope  | oppers Dr<br>rmacy · Denn<br>0 Denman St<br>on · Closes 12 | rug Mart<br>nan Place Ma<br>· (604) 681-3<br>? a.m. | II<br>411                                                                                                    |                                                                                                    | WEBS                                                            |                                                            | CTIONS                   |

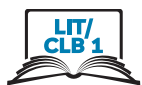

Copy:

| Google | pharmacy                                                                                                    | <b>\$</b> Q           |  |  |  |  |  |  |
|--------|----------------------------------------------------------------------------------------------------|-----------------------|--|--|--|--|--|--|
|        | 🔍 All 🐼 Maps 🗉 News 🖾 Images 🔗 Shopping                                                                          | : More Settings Tools |  |  |  |  |  |  |
|        | About 969,000,000 results (1.03 seconds)                                                                         |                       |  |  |  |  |  |  |
|        | English Bay Beach 2 And A A A A A A A A A A A A A A A A A A                                                      |                       |  |  |  |  |  |  |
|        | A London Drugs<br>Pharmacy<br>1650 Davie St · (604) 448-4850<br>Open · Closes 10 p.m.                            | WEBSITE DIRECTIONS    |  |  |  |  |  |  |
|        | B Medical Centre Pharmacy<br>Pharmacy<br>1175 Denman St · (604) 682-4321<br>Open · Closes 6:30 p.m.              | WEBSITE DIRECTIONS    |  |  |  |  |  |  |
|        | C Shoppers Drug Mart<br>Pharmacy · Denman Place Mall<br>1020 Denman St · (604) 681-3411<br>Open · Closes 12 a.m. | WEBSITE DIRECTIONS    |  |  |  |  |  |  |

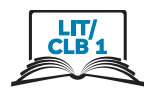

| Pharmacy A    |
|---------------|
| Name:         |
| Address:      |
| Phone number: |
| Closes at:    |

| Pharmacy B    |
|---------------|
| Name:         |
| Address:      |
| Phone number: |
| Closes at:    |

| Pharmacy C    |
|---------------|
| Name:         |
| Address:      |
| Phone number: |
| Closes at:    |

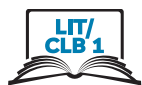

1. Click in the address bar.

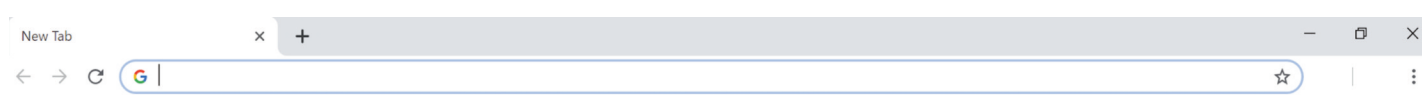

2. Type 'coffee'.

| New Tab                               | × + | ٥   | × |
|---------------------------------------|-----|-----|---|
| $\leftarrow$ $\rightarrow$ C G coffee |     | 1.1 | : |

3. Press Enter on the keyboard.

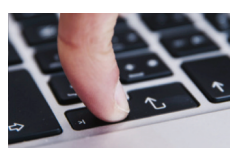

- 5. Look at the map.
- 6. Copy information.

| Name:    |  |
|----------|--|
| Address: |  |

- 7. Type 'lunch'
- 8. Press 'Enter'
- 9. Look at the map.

### 10. Copy information.

| me:    |  |
|--------|--|
| dress: |  |